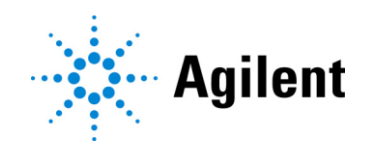

# Avida DNA ターゲットシーケンス解析 テクニカルガイド

# オープンソースソフトウェアパッケージを使用した Avida DNA シーケンスデータの解析

### テクニカルガイド [2024年9月版 和文]

Version B0 対応 For Research Use Only. Not for use in Diagnostic Procedure © Agilent Technologies, Inc. 2024

本マニュアルのいかなる部分も、米国および国際著作権法に準拠 する Agilent Technologies, Inc.からの事前の合意および書面に よる同意なしに、いかなる形式または手段 (電子的保存および検 索または他の言語への翻訳を含む) でも複製することはできませ ん。

#### 保証

本書に含まれる資料は「現状有姿」で提供され、将来の改版に際 しては、予告なしに変更される可能性があります。さらに、適用法 で認められる最大限の範囲で、Agilent は、本書および本書に含ま れる情報に関して、明示または黙示を問わず、商品性および特定 目的への適合性の黙示の保証を含むがこれらに限定されない、全 ての保証を否認します。Agilent は、本書または本書に含まれる情 報の提供、使用またはパフォーマンスに関連するエラーまたは偶発 的もしくは間接的な損害について責任を負わないものとします。 Agilent とユーザーが、本書の内容と矛盾する保証条件を別個の 契約書として結んでいる場合は、別個の契約書の保証条件が優 先されます。

#### 本プロトコルについて

プロトコルは予告なく変更になることがあります。プロトコルを日本語 化するにあたり、作業時間が発生するため、日本語プロトコルは英 語の最新バージョンに比べて、遅れが生じます。製品ご購入の際 は、必ず英語版プロトコルの Version をお確かめの上、日本語版 が古い場合は、使用プロトコルについて、弊社までお問い合わせい ただきますようお願い申し上げます。

#### 本日本語プロトコルは、英語版の

Avida DNA Targeted Sequencing Analysis Analysis of Avida DNA sequencing data using open-source software packages Version B0, September 2024 (G9409-90001) に 対応しています。

本プロトコルに関するご質問やご意見などございましたら、下記のメ ールアドレスにご連絡ください。

email\_japan@agilent.com

#### 安全上の注意

### CAUTION

CAUTION 表示は危険性を示します。正しく実行または遵守され なかった場合に、製品の損傷や重要なデータの損失につながる可 能性のある操作手順や方法などを示しています。CAUTION 表示 の個所は、その条件を完全に理解し満たすまで、その先に進まない でください。

### WARNING

WARNING 表示は危険性を示します。操作手順への注意を喚起 するもので、この表示を無視して誤った取扱いをすると、人が死亡ま たは重傷を負う可能性が想定される内容を示しています。 WARNING 表示の個所は、条件を完全に理解し満たすまで、その 先に進まないでください。 本資料では、Avida DNA 試薬で調製したライブラリから得られるイルミナ NGS シーケンスファイルの解析パイプ ラインについて説明します。

### 1. Avida 製品の概要

この章では、Avida 製品の概要と、Avida ターゲットシーケンス解析テクニカルガイドの目的について説明します。

2. Avida 解析パイプラインの手順

この章では、Avida DNA ターゲットシーケンシングデータの解析パイプラインのステップについて説明します。

### 3. シェルスクリプト例

この章では、第2章「2. Avida 解析パイプラインのステップ」に記載されている各ステップのシェルスクリプト例が含まれています。

| 1. Avida 製品の概要                                   | 5  |
|--------------------------------------------------|----|
| Avida 試薬キットとパネルの概要                               | б  |
| Avida ターゲットシーケンス解析テクニカルガイドについて                   | 7  |
| Avida 解析のためのオープンソースツール                           | 8  |
| 変異解析結果の例                                         | 10 |
| 2. Avida 解析パイプラインの手順                             | 11 |
| Avida DNA ターゲットシーケンス解析パイプラインの概要                  | 12 |
| 解析パイプラインの手順                                      | 13 |
| 3. シェルスクリプト例                                     | 15 |
| Part 1. リードの前処理(ステップ 1~3)                        | 16 |
| Part 2.1 本鎖 UMI の処理とアライメント(ステップ 4~13)            | 17 |
| Part 3. 2 本鎖 UMI (デュプレックス)の処理とアライメント(ステップ 14~19) | 19 |
| Part 4. 変異解析(ステップ 20~23)                         | 21 |
| Part 5. アライメントメトリクスと QC (ステップ 24)                |    |

# 1. Avida 製品の概要

| Avida | 試薬キットとパネルの概要             | 6 |
|-------|--------------------------|---|
| Avida | ターゲットシーケンス解析テクニカルガイドについて | 7 |
| Avida | 解析のためのオープンソースツール         | 8 |
| 変異解   | ¥析結果の例1                  | 0 |

この章では、Avida 製品の概要と、Avida ターゲットシーケンス解析テクニカルガイドの目的について説明します。

# Avida 試薬キットとパネルの概要

セルフリー DNA (cfDNA) サンプル中の腫瘍特異的な変異検出は、サンプル量の制限や腫瘍由来の DNA の存在量が相対的に少ないため、困難である場合があります。Avida ライブラリ調製およびターゲットエンリッチメントシステムは、これらの課題に対処するために設計されており、cfDNA (変異検出:1~100 ng、メチル化変化検出:3~100 ng) または 10~100 ng の断片化 DNA (gDNA) を用いて、体細胞変異およびメチル化された DNA を高感度に検出します。

Avida プラットフォームは、いくつかの技術革新によって実現されています:

- ・ cfDNA 分子および断片化 gDNA をイルミナシーケンサーでシーケンス可能なインサートに効率的に変換 する、高度に最適化されたライブラリ調製法
- トップ鎖とボトム鎖にタグを付け、エラー修正を可能にするデュアルユニーク分子バーコード(UMI: unique molecule identifiers)
- ・ バイアスおよびアレル脱落のリスクを低減する PCR フリーのライブラリ調製法
- ・ プローブの相乗的な結合によって DNA 分子の両鎖の 70~80%をキャプチャーするターゲットエンリッチメ ント

これらの特徴によって、0.1%の頻度までの低い変異や、低頻度の構造的変異を検出することができます(表2から表4)。

Avida の製品ポートフォリオは、DNA 解析(Avida DNA 試薬キット)、メチル化解析(Avida Methyl 試 薬キット)、およびひとつのサンプルからの DNA+メチル化解析(Avida Duo Methyl 試薬キット)をサポート する 3 つのライブラリ調製キットオプションで構成されています。ライブラリ調製キットとともに、3 種類の DNA と1 種類のメチル化特異的カタログパネルが用意されています。Avida DNA および Avida Duo ワークフローと互換 性のある DNA パネルは、さまざまなアプリケーション向けに設計され、異なる遺伝子セットをカバーしています。 26 kb の Avida DNA Focused Cancer Panel は、14 のがん遺伝子およびがん抑制遺伝子のホットスポット 領域をカバーし、低アレル頻度の検出を低コストで行うのに適しています。より大規模な 345 kb の Avida DNA Expanded Cancer Panel には、100 を超える遺伝子が含まれ、そのうち 80 遺伝子はエクソンを完全に カバーしているため、変異とコピー数の両方を検出することができます。また、Expanded パネルには、転座を検 出するための主要なイントロン領域も含まれています。2.7 Mb の Avida DNA Discovery Cancer Panel は ゲノム・プロファイリング用途として 682 遺伝子の全エクソンおよび転座ホットスポットのイントロンをカバーしていま す。

# Avida ターゲットシーケンス解析テクニカルガイドについて

本テクニカルガイドでは、オープンソースソフトウェアパッケージを使用した Avida DNA ターゲットシーケンスデータ の解析手順について説明します。Avida DNA および Avida Duo Methyl ワークフローのライブラリ調製およびタ ーゲットキャプチャステップの詳細なプロトコルは、アジレントの Web サイトでご覧いただけます。 https://www.agilent.com/cs/library/usermanuals/public/G9409-90000.pdf https://www.agilent.com/cs/library/usermanuals/public/G9439-90000.pdf

Avida DNA ワークフローの解析パイプラインには、イルミナシーケンサーによって得られる FASTQ 形式のペアエ ンドシーケンスデータファイルを用います。パイプラインは、UMI 解析、配列アライメント、データ QC メトリクスの 作成、変異コールで構成され、1 本鎖または 2 本鎖(デュプレックス)コンセンサスリードの作成や、ポジションベ ースの重複除去を実行するオプションがあります。

このテクニカルガイドでは、これらの解析パイプラインの各ステップについて、詳細なステップバイステップのコマンドライン例を示しながら紹介します。これらの情報は、FASTQ入力ファイルを使用して、ゲノムの変化、特に一塩基変異(SNV)、挿入および欠失(indel)、コピー数多型(CNV)、転座(TL)を検索する際の目安とすることを目的としたものです。

本書で説明するすべてのステップは、一般に公開されているオープンソースツールを利用しています。表 1 に、"3. シェルスクリプト例"のスクリプト例"で使用したオープンソースソフトウェアパッケージを示します。

## Avida 解析のためのオープンソースツール

本テクニカルガイドでは、オープンソースソフトウェアパッケージを使用した Avida DNA ターゲットシーケンスデータ の解析手順について説明します。Avida DNA および Avida Duo Methyl ワークフローのライブラリ調製およびタ ーゲットキャプチャステップの詳細なプロトコルは、アジレントの Web サイトでご覧いただけます。 https://www.agilent.com/cs/library/usermanuals/public/G9409-90000.pdf https://www.agilent.com/cs/library/usermanuals/public/G9439-90000.pdf

Avida DNA ワークフローの解析パイプラインは、イルミナシーケンサーによって作成された FASTQ 形式のペアエ ンドシーケンスデータファイルから始まります。パイプラインは、UMI 解析、配列アライメント、データ QC メトリクス の作成、変異コールで構成され、1本鎖または2本鎖(デュプレックス)コンセンサスリードの作成や、ポジション ベースの重複除去を実行するオプションがあります。

このテクニカルガイドでは、これらの解析パイプラインの各ステップについて、詳細なステップバイステップのコマンドライン例を示しながら説明します。これらの情報は、FASTQファイルを使用して、ゲノムの変化、特に一塩基変異(SNV)、挿入および欠失(indel)、コピー数多型(CNV)、転座(TL)を検索する際の目安となることを目的としています。

本書で説明するすべてのステップは、一般に公開されているオープンソースツールを利用しています。表 1 に、"3. シェルスクリプト例"のスクリプト例で使用したオープンソースソフトウェアパッケージを示します。

| パッケージ名         | 本ガイドで使用したバージョン |
|----------------|----------------|
| BEDTools       | 2.25.0         |
| BWA            | 0.7.12-r1039   |
| fgbio          | 1.5.2          |
| Java           | 1.8.0_322      |
| Miniconda      | 3 3.9.5        |
| Picard         | 2.20.1         |
| SAMtools       | 1.9            |
| SnpEff/SnpSift | 4.2            |
| VarDict        | 1.5.0          |
| R              | 3.5.1          |
| PureCN         | 2.8.0          |
| bcftools 1.11  | bcftools 1.11  |
| GATK           | 4.2.0.0        |
| GeneFuse       | 0.6.0          |

表 1 オープンソースソフトウェアパッケージ\*

\*本ソフトウェアは、様々なオープンソースおよびサードパーティソフトウェアライセンスの下で利用可能なサードパーティソフトウェア(以下「サードパーティコンポーネント」と言います)を利用する場合があります。サードパーティコンポーネントに関連する条件は、 ExDViewer Program Files ディレクトリ内の comprehensive-license-disclosure.txt に記載されています。サードパーティコン ポーネントに関連する条件に含まれる保証の免責に加え、Agilent は、サードパーティコンポーネントに関して、Agilent 自身および 著作権所有者、提供者、使用許諾者を代表して、以下の免責を行います:適用される法律により認められる最大限の範囲に おいて、サードパーティコンポーネントは、著作権者、提供者、使用許諾者、および Agilent により「現状有姿のまま」」提供され、

#### 1. Avida 製品の概要

Agilentは、口頭または書面を問わず、いかなる種類の保証または責任も負いません。Agilentは、明示的、黙示的、または制定法、慣習、取引過程、もしくは取引慣行によって生じたものであるかを問わず、権利、商品性、特定目的への適合性、および非侵害の黙示的保証を含むものの、これには限定されない、いかなる種類の保証または表明も行いません。いかなる場合においても、著作権者、提供者、使用許諾者、またはAgilentは、サードパーティコンポーネントの使用から何らかの形で生じる、直接的、間接的、偶発的、付随的、罰則的、または派生的な損害(代替品またはサービスの調達、使用、データ、または利益の損失、または事業の中断を含むが、これらに限定されない)について、契約、厳格責任、または不法行為(過失またはその他を含む)であるか否かにかかわらず、いかなる原因、いかなる法的根拠においても責任を負いません。

# 変異解析結果の例

表 2 から表 4 のデータは、本テクニカルガイドに記載されているパイプラインを用いて得られた変異解析結果を まとめたものです。データ例に使用したシーケンスライブラリは、SeraCare ctDNA Reference Material および Avida DNA カタログパネルを用いて調製しました。SeraCare ctDNA Reference Material V4; 0.5% アレル 頻度 (AF) を SeraCare ctDNA Reference Material (LGC Clinical Diagnostics からアジレントに提供さ れたベータ製品); 0% AF で滴定し、さまざまな変異アレル頻度 (variant allele frequency : VAF) のサンプル を調製しました。これらのテストでは、DNA インプット量として 20 ng および 40 ng、キャプチャパネルとして Avida DNA Expanded Cancer Panel (「Expanded パネル」) および Avida DNA Focused Cancer Panel (「Focused パネル」) をそれぞれ用いました。解析指標は、用いたパネルがカバーする変異に基づいて 算出されています。

表 2 SeraCare ctDNA Reference Material を用いた複数の VAF レベルおよび複数のインプット量における SNV/indel 解 析性能

| Avida DNA      | Sequencing<br>depth | Specificity | Detection rate          |                         |                         |                         |                         |
|----------------|---------------------|-------------|-------------------------|-------------------------|-------------------------|-------------------------|-------------------------|
| Panel          |                     |             | 0.1% VAF<br>20 ng input | 0.1% VAF<br>40 ng input | 0.2% VAF<br>20 ng input | 0.2% VAF<br>40 ng input | 0.5% VAF<br>20 ng input |
| Focused panel  | 10 M/20 M PE        | 96%         | 85%                     | 100%                    | 100%                    | 100%                    | 100%                    |
|                | 5 M PE              | 100%        | 72%                     | 93%                     | 100%                    | 100%                    | 100%                    |
| Expanded panel | 80 M/160 M PE       | 93%         | NA                      | 92%                     | 94%                     | 98%                     | 100%                    |
|                | 80 M PE             | 100%        | NA                      | 86%                     | 92%                     | 96%                     | 100%                    |

表 3 SeraCare ctDNA Reference Material を用いた 0.5% VAF および 20 ng インプットでの CNV 解析性能 : 遺伝子レベルの CNV は PureCN で検出

| Avida DNA      | Sequencing   | Detection rate | Detection rate Positive |
|----------------|--------------|----------------|-------------------------|
| Panel          | depth        |                | Predictive Value (PPV)  |
| Expanded panel | 40 M/80 M PE | 100%           | 100%                    |

表 4 SeraCare ctDNA Reference Material を用いた複数の VAF レベルおよび複数のインプット量における転座検出性能

| Avida DNA      | Sequencing    | Detection rate          |                         |                         |                         |  |
|----------------|---------------|-------------------------|-------------------------|-------------------------|-------------------------|--|
| Panel          | depth         | 0.1% VAF<br>20 ng input | 0.2% VAF<br>20 ng input | 0.2% VAF<br>40 ng input | 0.5% VAF<br>20 ng input |  |
| Expanded panel | 80 M/160 M PE | 71%                     | 71%                     | 86%                     | 93%                     |  |

# 2. Avida 解析パイプラインの手順

| Avida DNA ターゲットシーケンス解析パイプラインの概要 | 12 |
|---------------------------------|----|
| 解析パイプラインの手順                     | 13 |

この章では、Avida DNA ターゲットシーケンスデータの解析パイプラインの手順について説明します。

# Avida DNA ターゲットシーケンス解析パイプラインの概要

Avida DNA 解析パイプラインの一連の手順を図 1 に示します。このテクニカルガイドで使用されている手順構成は、コンセプトとロジックがシンプルになるように設計されています。実際のパイプラインでは、ディスク I/O と処理時間を最小化するためにプロセスを最適化することが望ましい場合、これらのステップのいくつかをシェルコマンドラインのパイプ ("|") で接続することができます。それらの具体例は fgbio ガイドにあります: github.com/fulcrumgenomics/fgbio/blob/main/docs/best-practice-consensus-pipeline.md.

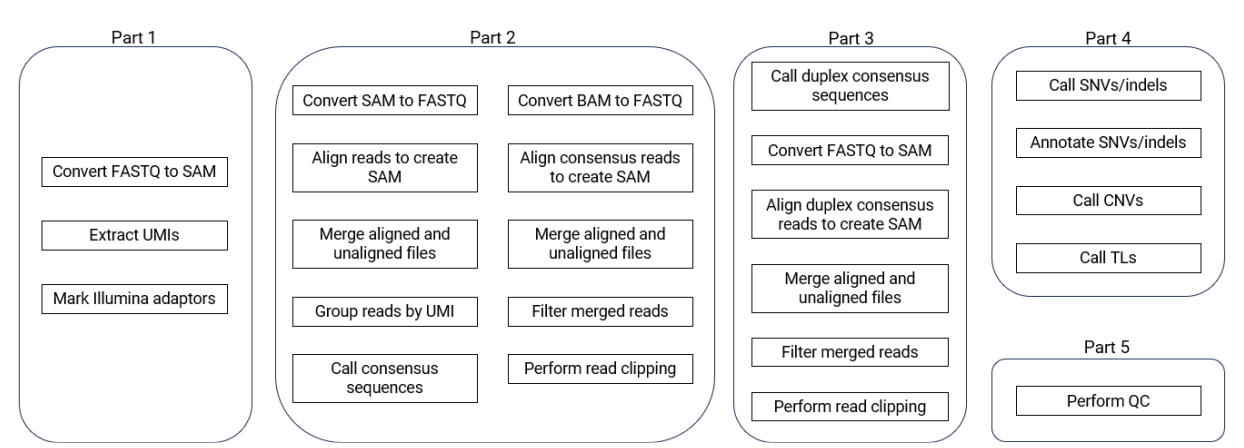

図 1 Avida DNA 解析パイプライン

図 1 に示した手順について、次項で詳しく説明します。手順をブロック(「パート」)にグループ分けすることで、 概念的な明確化を図っています。

### 解析パイプラインの手順

### Part 1. リードの前処理(ステップ1~3)

パート1 での解析パイプラインのインプットファイルは、ひとつの DNA ライブラリサンプルのペアエンド FASTQ ファ イル (R1.fq と R2.fq) です。最初に、Picard ツールを使用して FASTQ ファイルを SAM ファイル形式に変 換します。次に、 SAM ファイルをインプットファイルとし、fgbio コンセンサスパイプラインを用いて、リードの両端 (R1 と R2 の両方の 5'末端)からインライン UMI 配列を抽出してトリミングし、SAM ファイルの RX タグに含 めます。最後に、Picard を使用して、標準的なイルミナアダプターをマークします。

- 1. FASTQ ファイルを BAM ファイルに変換します (Picard)。
- 2. BAM ファイルから UMI 配列を抽出します (fgbio)。
- 3. BAM ファイル内のイルミナアダプターをマークします (Picard)。

### Part 2. 1本鎖 UMI の処理とアライメント (ステップ4~13)

パート2では、パート1で作成した SAM ファイルから、トリミングした R1 および R2 リードを含むひとつの FASTQ ファイルに変換します。次に、BWA でリードをアライメントして BAM ファイルを作成し、その BAM ファ イルを fgbio で1本鎖 UMI コンセンサスマッチングに使用します。次に、UMI コンセンサスリードを含む BAM ファイルを FASTQ ファイルに変換し、その FASTQ ファイルから、SAM ファイルを作成します。

得られた SAM ファイルを用いて、fgbio で指定された品質メトリクスに基づき UMI 重複除去リードをフィルタリ ングします、次いで R1 および R2 リードの間でオーバーラップする塩基をクリッピングして、ペアのうち片方のリー ドの塩基コールのみ残します。

- 4. BAM ファイルを FASTQ ファイルに変換します (Picard)。
- 5. FASTQ ファイルのリードをアライメントして、SAM ファイルを作成します(BWA)。
- 6. 未アラインメント BAM ファイルとアライメント BAM ファイルのデータをマージします (Picard)。
- 7. BAM ファイル内のリードを UMI でグループ化します (fgbio)。
- 8. UMI でグループ化されたリードの各セットに対して、コンセンサス配列をコールします (fgbio)。
- 9. BAM ファイルを FASTQ ファイルに変換します (Picard)。
- 10. FASTQ ファイル内の UMI コンセンサスリードをアライメントして SAM ファイルを作成します (BWA)。
- 11. 未アライメント BAM ファイルとアライメント BAM ファイルのデータをマージします(Picard)。
- 12. BAM ファイル内のマージされたリードを、品質メトリクスに基づいてフィルタリングします(fgbio)。
- 13. BAM ファイルでリードクリッピングを行い、R1 および R2 リードの重複塩基を除去します(fgbio)。

### Part 3. 2本鎖UMI(デュプレックス)の処理とアライメント(ステップ14~19)

パイプラインのパート3はオプションです。これは、2本鎖 UMI ベース("デュプレックス")で重複除去を行いた いユーザーを対象としています。1本鎖 UMI ベースの重複除去のみを必要とするユーザーは、パート4に進ん でください。パート3の手順は、パート2のステップ8から13と似ています。

14. 2本鎖コンセンサス配列をコールします (fgbio)。

- 15. BAM ファイルを FASTQ ファイルに変換します (Picard)。
- 16. UMI コンセンサスリードをアラインメントして SAM ファイルを作成します (BWA)。
- 17. 未アライメントおよびアライメント BAM ファイルのデータをマージします(Picard)。
- 18. BAM ファイル内のマージされたリードを、品質メトリクスに基づいてフィルタリングします(fgbio)。
- 19. BAM ファイルでリードクリッピングを行い、R1 および R2 リードの重複塩基を除去します (fgbio)。

### Part 4. 変異解析 (ステップ20~23)

パート4は、サンプル中の変異を検出するためのものです。このパートでは、DNA パネルやアッセイに適したステッ プを選択します。変異コールは、以下の出力ファイル1)パート2で作成した1本鎖 UMI ベースの重複除去 を行った BAM ファイル、2)パート3で作成した2本鎖 UMI ベースの重複除去を行った BAM ファイル、3) ポジショナル重複除去を用いて作成した BAM ファイル のいずれかの重複除去したリードに対して実行できま す。ポジショナル重複除去はこのテクニカルガイドでは扱いませんが、実行するためのリソースは容易に入手可能 です。必要に応じ、これらの異なる重複除去方法による変異コール結果を組み合わせて、ハイブリッドモードの変 異解析を行うことが可能です。なお、次章で示すシェルスクリプトの例では、1本鎖 UMI ベースの重複除去で 作成された出力ファイルを使用しています。

20. SNV および indel 変異をコールします (VarDict)。

21. SNV および indel のコールに対し、アノテーション付けします (snpSift、snpEff)。

**22.** CNV コールします (PureCN)。

**23.** TL コールします (GeneFuse) 。

### Part 5. アライメントメトリクスとQC(ステップ24)

ユーザーで定義した pass/fail 基準と比較するために、アライメントとサンプル品質に関する QC メトリクスを計算します。 QC 解析では、パート 1~4 の出力ファイルを使用します。

24. アライメントとカバレッジの QC を実行します (BEDTools、Picard、SAMtools)。

| Part 1. リードの前処理(ステップ 1~3)                      | 16 |
|------------------------------------------------|----|
| Part 2.1 本鎖 UMI の処理とアライメント(ステップ 4~13)          | 17 |
| Part 3.2本鎖 UMI (デュプレックス)の処理とアライメント(ステップ 14~19) | 19 |
| Part 4. 変異解析(ステップ 20~23)                       | 21 |
| Part 5. アライメントメトリクスと QC (ステップ 24)              | 26 |

この章では、第2章「2. Avida 解析パイプラインの手順」に記載されている各ステップのシェルスクリプト例が含まれています。

各パートおよびステップのコマンドライン例が記載されています。例は以下のフォルダ構造に基づいています。ご使用のコンピューティングノードが異なるフォルダ構造の場合は、それに応じて掲載例を修正してください。

- ・ "/localdata" 参照ゲノム、ソフトウェアパッケージ、入力 FASTQ ファイル、出力ファイルが保存されている ローカルストレージマウント
- ・ "/localdata/references" FASTQ フォーマットでインデックス化されたリファレンスゲノムが格納されているディレクトリ
- /localdata/tools" SAMtools や BEDTools などのソフトウェアパッケージがインストールされているディレクトリ
- sample\_dn" サンプルの入力 FASTQ ファイルと出力結果が格納されるディレクトリ 例えば sample\_dn="/localdata/analyses/run1/sample1"

# Part 1. リードの前処理(ステップ1~3)

1. FASTQ ファイルを BAM ファイルに変換します (Picard)。

java -Djava.io.tmpdir=\$sample\_dn -Xmx16G -jar picard.jar FastqToSam \ FASTQ=\$sample\_dn/R1.fq FASTQ2=\$sample\_dn/R2.fq \ OUTPUT=\$sample\_dn/raw\_unmapped.bam \ READ\_GROUP\_NAME=\$sid SAMPLE\_NAME=\$sid \ LIBRARY\_NAME=pe PLATFORM=illumina PLATFORM\_UNIT=HiSeq \ MAX\_RECORDS\_IN\_RAM=1000000

2. BAM ファイルから UMI 配列を抽出します (fgbio)。

java -Djava.io.tmpdir=\$sample\_dn -Xmx16G -jar fgbio.jar ExtractUmisFromBam \

--input=\$sample\_dn/raw\_unmapped.bam \

--output=\$sample\_dn/raw\_unmapped\_umi.bam \

--read-structure=3M2S146T 3M2S146T --molecular-index-tags=ZA ZB --single-tag=RX

Note:ステップ2のスクリプトは151 bpのシーケンス長用に作成されていますが、より短いシーケンス長でも使う ことができます。

3. BAM ファイル内のイルミナアダプターをマークします(Picard)。

java -Djava.io.tmpdir=\$sample\_dn -Xmx16G -jar picard.jar MarkIlluminaAdapters \ INPUT=\$sample\_dn/raw\_unmapped\_umi.bam \ OUTPUT=\$sample\_dn/raw\_unmapped\_markedAdpt.bam \ METRICS=\$sample\_dn/readstats/adapter\_metrics.txt MAX\_RECORDS\_IN\_RAM=1000000

# Part 2. 1本鎖 UMI の処理とアライメント (ステップ4~13)

4. BAM ファイルを FASTQ ファイルに変換します (Picard)。

java -Xmx16G -jar picard.jar SamToFastq \ INPUT=\$sample\_dn/raw\_unmapped\_markedAdpt.bam \ FASTQ=\$sample\_dn/raw\_unmapped\_markedAdpt.fq \ MAX\_RECORDS\_IN\_RAM=1000000 CLIPPING\_MIN\_LENGTH=36 \ INTERLEAVE=true INCLUDE\_NON\_PF\_READS=true \ CLIPPING\_ATTRIBUTE=XT CLIPPING\_ACTION=X

5. FASTQ ファイルのリードをアライメントして、SAM ファイルを作成します(BWA)。

bwa mem -p -t 10 \
/localdata/references/hg19/Sequence/bwaIndex/genome.fa \
\$sample\_dn/raw\_unmapped\_markedAdpt.fg > \$sample\_dn/raw\_aligned.sam

### 6. 未アラインメント BAM ファイルとアライメント BAM ファイルのデータをマージします(Picard)。

java -Djava.io.tmpdir=\$sample\_dn -Xmx16G -jar picard.jar MergeBamAlignment \ UNMAPPED=\$sample\_dn/raw\_unmapped\_markedAdpt.bam \ ALIGNED=\$sample\_dn/raw\_aligned.sam \ OUTPUT=\$sample\_dn/picard\_fixed.bam \ REFERENCE\_SEQUENCE=/localdata/references/hg19/Sequence/genome.fa \ CLIP\_ADAPTERS=false VALIDATION\_STRINGENCY=SILENT \ CREATE\_INDEX=true EXPECTED\_ORIENTATIONS=FR MAX\_GAPS=-1 \ SORT\_ORDER=coordinate ALIGNER\_PROPER\_PAIR\_FLAGS=false \ MAX\_RECORDS\_IN\_RAM=1000000

7. BAM ファイル内のリードを UMI でグループ化します (fgbio)。

java -Djava.io.tmpdir=\$sample\_dn -Xmx16G -jar fgbio.jar GroupReadsByUmi \ --input=\$sample\_dn/picard\_fixed.bam \ --output=\$sample\_dn/grouped\_umi.bam \ --strategy=paired --raw-tag=RX --assign-tag=MI --min-map-q=10 --edits=1

### 8. UMI でグループ化されたリードの各セットに対して、コンセンサス配列をコールします(fgbio)。

java -Djava.io.tmpdir=\$sample\_dn -Xmx16G -jar fgbio.jar CallMolecularConsensusReads \

--input=\$sample\_dn/grouped\_umi.bam \

--output=\$sample\_dn/ss\_consensus\_unmapped.bam \

--rejects=\$sample\_dn/ss\_rejects.bam \

--error-rate-pre-umi=45 --error-rate-post-umi=40 \

--min-input-base-quality=10 --min-reads=1

9. BAM ファイルを FASTQ ファイルに変換します (Picard)。

java -Djava.io.tmpdir=\$sample\_dn -Xmx16G -jar picard.jar SamToFastq \ INPUT=\$sample\_dn/ss\_consensus\_unmapped.bam \ FASTQ=\$sample\_dn/ss\_consensus\_unmapped.fastq \ INTERLEAVE=true INCLUDE\_NON\_PF\_READS=true MAX\_RECORDS\_IN\_RAM=1000000

### 10. FASTQ ファイル内の UMI コンセンサスリードをアライメントして SAM ファイルを作成します (BWA)。

/localdata/tools/bwa.kit/bwa mem -p -t 10 \
/localdata/references/hg19/Sequence/bwaIndex/genome.fa \
\$sample\_dn/ss\_consensus\_unmapped.fastq \
> \$sample\_dn/ss\_consensus\_mapped.sam

### 11. 未アライメント BAM ファイルとアライメント BAM ファイルのデータをマージします (Picard)。

java -Djava.io.tmpdir=\$sample\_dn -Xmx16G -jar picard.jar MergeBamAlignment \ UNMAPPED=\$sample\_dn/ss\_consensus\_unmapped.bam \ ALIGNED=\$sample\_dn/ss\_consensus\_mapped.sam \ OUTPUT=\$sample\_dn/ss\_consensus\_mapped.bam \ CLIP\_ADAPTERS=false VALIDATION\_STRINGENCY=SILENT \ CREATE\_INDEX=true ORIENTATIONS=FR MAX\_GAPS=-1 \ SORT\_ORDER=coordinate ALIGNER\_PROPER\_PAIR\_FLAGS=false \ ATTRIBUTES\_TO\_RETAIN=X ATTRIBUTES\_TO\_RETAIN=ZS \ ATTRIBUTES\_TO\_RETAIN=ZI ATTRIBUTES\_TO\_RETAIN=ZM \ ATTRIBUTES\_TO\_RETAIN=ZC ATTRIBUTES\_TO\_RETAIN=ZN \ ATTRIBUTES\_TO\_REVERSE=cd ATTRIBUTES\_TO\_REVERSE=ce \ REFERENCE\_SEQUENCE=/localdata/references/hg19/Sequence/genome.fa \ MAX\_RECORDS\_IN\_RAM=100000

12. BAM ファイル内のマージされたリードを、品質メトリクスに基づいてフィルタリングします(fgbio)。

java -Djava.io.tmpdir=\$sample\_dn -Xmx16G -jar fgbio.jar FilterConsensusReads \ --input=\$sample\_dn/ss\_consensus\_mapped.bam \ --output=\$sample\_dn/ss\_consensus\_filtered.bam \ --ref=/localdata/references/hg19/Sequence/genome.fa \ --max-read-error-rate=0.05 --max-base-error-rate=0.1 \ --min-base-quality=10 --max-no-call-fraction=0.2 --min-reads=3

### 13. BAM ファイルでリードクリッピングを行い、R1 および R2 リードの重複塩基を除去します (fgbio)。

java -Djava.io.tmpdir=\$sample\_dn -Xmx16G -jar fgbio.jar ClipBam \

--input=\$sample\_dn/ss\_consensus\_filtered.bam \

--output=\$sample\_dn/ss\_consensus\_filtered\_clipped.bam \

--ref=/localdata/references/hg19/Sequence/genome.fa \

--soft-clip=false --clip-overlapping-reads=true

# Part 3. 2本鎖 UMI (デュプレックス)の処理とアライメント(ステップ14~19)

### 14. 2本鎖コンセンサス配列をコールします(fgbio)。

java -Djava.io.tmpdir=\$sample\_dn -Xmx16G -jar fgbio.jar CallDuplexConsensusReads \

--input=\$sample\_dn/grouped\_umi.bam \

--output=\$sample\_dn/ds\_consensus\_unmapped.bam \

--error-rate-pre-umi=45 --error-rate-post-umi=40 --min-input-base-quality=10

### 15. BAM ファイルを FASTQ ファイルに変換します (Picard)。

java -Djava.io.tmpdir=\$sample\_dn -Xmx16G -jar picard.jar SamToFastq \ INPUT=\$sample\_dn/ds\_consensus\_unmapped.bam \ FASTQ=\$sample\_dn/ds\_consensus\_unmapped.fastq \ INTERLEAVE=true INCLUDE\_NON\_PF\_READS=true \ MAX\_RECORDS\_IN\_RAM=1000000

### 16. UMI コンセンサスリードをアラインメントして SAM ファイルを作成します (BWA)。

bwa mem -p -t 10 /localdata/references/hg19/Sequence/bwaIndex/genome.fa \
\$sample\_dn/ds\_consensus\_unmapped.fastq > \$sample\_dn/ds\_consensus\_mapped.sam

### 17. 未アライメントおよびアライメント BAM ファイルのデータをマージします(Picard)。

java -Djava.io.tmpdir=\$sample\_dn -Xmx16G -jar picard.jar MergeBamAlignment \ UNMAPPED=\$sample\_dn/ds\_consensus\_unmapped.bam \ ALIGNED=\$sample\_dn/ds\_consensus\_mapped.sam \ OUTPUT=\$sample\_dn/ds\_consensus\_mapped.bam \ CLIP\_ADAPTERS=false VALIDATION\_STRINGENCY=SILENT \ CREATE\_INDEX=true ORIENTATIONS=FR MAX\_GAPS=-1 \ SORT\_ORDER=coordinate ALIGNER\_PROPER\_PAIR\_FLAGS=false \ ATTRIBUTES\_TO\_RETAIN=X0 ATTRIBUTES\_TO\_RETAIN=ZS \ ATTRIBUTES\_TO\_RETAIN=ZI ATTRIBUTES\_TO\_RETAIN=ZM \ ATTRIBUTES\_TO\_RETAIN=ZC ATTRIBUTES\_TO\_RETAIN=ZN \ ATTRIBUTES\_TO\_RETAIN=ZC ATTRIBUTES\_TO\_REVERSE=ce \ REFERENCE\_SEQUENCE=/localdata/references/hg19/Sequence/genome.fa \ MAX\_RECORDS\_IN\_RAM=1000000

### 18. BAM ファイル内のマージされたリードを、品質メトリクスに基づいてフィルタリングします(fgbio)。

java -Djava.io.tmpdir=\$sample\_dn -Xmx16G -jar fgbio.jar FilterConsensusReads \

--input=\$sample\_dn/ds\_consensus\_mapped.bam \

--output=\$sample\_dn/ds\_consensus\_filtered.bam \

--ref=/localdata/references/hg19/Sequence/genome.fa \

--max-read-error-rate=0.2 --max-base-error-rate=0.4 \

--min-base-quality=30 --max-no-call-fraction=0.4 --min-reads=2 1 1

- 19. BAM ファイルでリードクリッピングを行い、R1 および R2 リードの重複塩基を除去します (fgbio)。
  - java -Djava.io.tmpdir=\$sample\_dn -Xmx16G -jar fgbio.jar ClipBam \
  - --input=\$sample\_dn/ds\_consensus\_filtered.bam \
  - --output=\$sample\_dn/ds\_consensus\_filtered\_clipped.bam \
  - --ref=/localdata/references/hg19/Sequence/genome.fa \
  - --soft-clip=false --clip-overlapping-reads=true

# Part 4. 変異解析(ステップ20~23)

以下の出力ファイルは、変異解析に適したファイルです: 1) パート2で作成した BAM ファイル(1本鎖 UMIベースの重複除去を実施)、2) パート3で作成された BAM ファイル(2本鎖 UMIベースの重複除去 を実施)、3) ポジショナル重複除去を実施して作成した BAM ファイル(本テクニカルガイドでは対象外)。こ れらの異なる重複除去方法による変異コール結果を組み合わせて、ハイブリッドモードの変異解析を行うことがで きます。以下に示す例は、1) の方法で作成された出力ファイルを使用しています。SNV および indel コールに アノテーション付けを行い、遺伝子記号、アミノ酸変化、transcript ID、cDNA 変化、および機能的変化(タン パク質コード、イントロンなど)を追加し、さらに解析することができます。アノテーション付けした変異は、アノテーシ ョンに基づいてさらにフィルタリングしたり、dbSNP、ExAC、COSMIC などのデータベースと比較したりすることがで きます。ここでは、アノテーション付けされた変異のフィルタリングのためのスクリプト例は含まれていません。

20. SNV および indel 変異をコールします(VarDict)。

VarDict -G /localdata/references/hg19/Sequence/genome.fa \ -N \$sid -b \$sample\_dn/ss\_consensus\_filtered\_clipped.bam \ -f 0.001 -c 1 -S 2 -E 3 -g 4 -r 3 -F 0x700 -th 12 \ \$sample\_dn/devel401\_designed\_regions.bed | \ /localdata/tools/VarDict/teststrandbias.R | \ /localdata/tools/VarDict/var2vcf\_valid.pl -N \$sid -E -f 0.001 \ > \$sample\_dn/vd.vcf

21. SNV および indel のコールに対し、アノテーション付けします (snpSift、snpEff)。

java -Xmx16G -jar /localdata/tools/snpEff/SnpSift.jar annotate \
 -dbsnp \$sample\_dn/vd\_roi.vcf > \$sample\_dn/snpsift.vd.vcf

java -Xmx16G -jar /localdata/tools/snpEff/snpEff.jar \
 -config /localdata/tools/snpEff/snpEff.config \
 -noStats -noLog -nodownload hg19 \
 \$sample\_dn/snpsift.vd.vcf > \$sample\_dn/snpeff.vd.vcf

**22.** CNV コールします (PureCN)。

ー本鎖 UMI ベースの重複除去 (パート 2) で作成された BAM ファイルと、Agilent SureDesign から入 手できる covered regions file (Covered.bed) または target regions file (Regions.bed) を使用します。 ロバストな CNV コールのためには、リファレンスのレプリケートが必要です。以下のスクリプト例では、 Regions.bed ファイルを使用しています。また、以下の例は 1 つのサンプルと 1 つのリファレンス

(Sample1.bam、Normal1.bam、Normal2.bam) に基づいています。スクリプト例を含むベストプラクティスのガイドラインは、bioconductor.org で入手できます。アジレントは、IntervalFile.R. に以下の最小限の変更を加えて、これらのガイドラインをテストしました。

- ・ off-target オプションは、ノイズを最小限にするために省略しています。
- average-target-width オプションと -min-target-width オプションは、それぞれ 100 と 50 に設定しています。

# Prepare reference files. Could be done once per design and set of normal samples Rscript /localdata/tools/IntervalFile.R \

--in-file /localdata/Regions.bed \

--fasta /localdata/hg19.fa \

--out-file /localdata/baits\_hg19\_intervals.txt \

--genome hg19 \

- --mappability /localdata/wgEncodeCrgMapabilityAlign100mer.bigWig \
- --average-target-width 100 \

--min-target-width 50

# Prepare a file "normals.list" to include Normal1.bam and Normal2.bam echo "/localdata/Normal1.bam" > /localdata/normals.list echo "/localdata/Normal2.bam" >> /localdata/normals.list

# Calculate GC-normalized coverage mkdir /localdata/normals

Rscript /localdata/tools/Coverage.R \

--bam /localdata/normals.list \

--out-dir /localdata/normals \

--intervals /localdata/baits\_hg19\_intervals.txt \

--cores 4

ステップ 22 のスクリプトは次のページに続きます。

# Do variant calling for normal files

gatk Mutect2 \

-R /localdata/hg19.fa \

-I /localdata/Normal1.bam \

-0 /localdata/Normal1\_mutect2.vcf.gz \

--intervals /localdata/Regions.bed \

--genotype-germline-sites true  $\$ 

--genotype-pon-sites true  $\$ 

--germline-resource /localdata/af-only-gnomad.vcf.gz \

--interval-padding 200 \

--native-pair-hmm-threads 8

#### gatk Mutect2 \

-R /localdata/hg19.fa \

-I /localdata/Normal2.bam \

-0 /localdata/Normal2\_mutect2.vcf.gz \

--intervals /localdata/Regions.bed  $\$ 

--genotype-germline-sites true \

--genotype-pon-sites true \

--germline-resource /localdata/af-only-gnomad.vcf.gz \

--interval-padding 200 \

--native-pair-hmm-threads 8

gatk FilterMutectCalls \

-V /localdata/Normal1\_mutect2.vcf.gz \

-R /localdata/hg19.fa \

-stats /localdata/Normal1\_mutect2.vcf.gz.stats \

-filtering-stats /localdata/Normal1\_mutect2.filtered.stats \

-0 /localdata/Normal1\_mutect2.filtered.vcf.gz \

-f-score-beta 0.1

gatk FilterMutectCalls \

-V /localdata/Normal2\_mutect2.vcf.gz \

-R /localdata/hg19.fa \

-stats /localdata/Normal2\_mutect2.vcf.gz.stats \

-filtering-stats /localdata/Normal2\_mutect2.filtered.stats \

-0 /localdata/Normal2\_mutect2.filtered.vcf.gz \

-f-score-beta 0.1

ステップ 22 のスクリプトは次のページに続きます。

```
# Merge normal samples VCF files
ls Normal*.filtered.vcf.gz > normal_vcfs.list
bcftools merge \
-l normal_vcfs.list \
-0z \
-o /localdata/panel_of_normals.vcf.gz \
--force-samples
bcftools index \
--tbi \
 /localdata/panel_of_normals.vcf.gz
# Build a normal database
ls -a /localdata/normals/*_loess.txt.gz | cat > /localdata/normal_coverages.list
Rscript /localdata/tools/NormalDB.R \
--out-dir /localdata/ \
--coverage-files normal_coverages.list \
--normal-panel /localdata/panel_of_normals.vcf.gz \
--genome hg19 \
 --assay avida_expanded
# Process sample
$SAMPLEID="Sample1"
mkdir /localdata/$SAMPLEID
# Calculate GC-normalized coverage
Rscript /localdata/tools/Coverage.R \
--out-dir /localdata/${SAMPLEID} \
--bam /localdata/${SAMPLEID}.bam \
--intervals /localdata/baits_hg19_intervals.txt
# Generate a VCF for each sample using Mutect2
gatk Mutect2 \
-R /localdata/hg19.fa \
-I /localdata/${SAMPLEID}.bam \
-0 /localdata/${SAMPLEID}_mutect2.vcf.gz \
--intervals /localdata/Regions.bed \
--genotype-germline-sites true \
 --genotype-pon-sites true \
 --germline-resource /localdata/af-only-gnomad.vcf.gz \
 --interval-padding 200 \
 --native-pair-hmm-threads 8
```

ステップ 22 のスクリプトは次のページに続きます。

gatk FilterMutectCalls \

-V /localdata/\${SAMPLEID}\_mutect2.vcf.gz \

-R /localdata/hg19.fa \

-stats /localdata/\${SAMPLEID}\_mutect2.vcf.gz.stats \

```
-filtering-stats /localdata/${SAMPLEID}_mutect2.filtered.stats \
```

-0 /localdata/\${SAMPLEID}\_mutect2.filtered.vcf.gz \

-f-score-beta 0.1

# Run PureCN to normalize, segment and determine purity and ploidy

Rscript /localdata/tools/PureCN.R \

--out /localdata/\${SAMPLEID} \

--tumor \$OUT/\${SAMPLEID}/\${SAMPLEID}\_coverage\_loess.txt.gz \

--sampleid \${SAMPLEID} \

--vcf /localdata/\${SAMPLEID}\_mutect2.filtered.vcf.gz \

--normaldb /localdata/normalDB\_avida\_expanded\_hg19.rds \

--mapping-bias-file /localdata/mapping\_bias\_avida\_expanded\_hg19.rds \

--intervals /localdata/baits\_hg19\_intervals.txt \

--genome hg19 \

--interval-padding 200 \

--post-optimize

### **23.** TL コールします (GeneFuse) 。

# cut adapter

cutadapt -m 30 -q 15 \

-a AGATCGGAAGAGCACACGTCTGAACTCCAGTCAC \

-A AGATCGGAAGAGCGTCGTGTAGGGAAAGAGTGT \

-o \$sample\_dn/r1\_cutadapt.fq -p \$sample\_dn/r2\_cutadapt.fq \

\$sample\_dn/R1.fq \$sample\_dn/R2.fq > \$sample\_dn/readstats/cutadapt.log

# call translocation

genefuse -u 1 -t 30 \

-r /localdata/references/hg19/Sequence/genome.fa \

-f /localdata/tools/genefuse-0.6.1/genes/cancer.hg19.csv \

-1 \$sample\_dn/r1\_cutadapt.fq. -2 \$sample\_dn/r2\_cutadapt.fq \

-h \$sample\_dn/genefuse\_report.html

a.

# Part 5. アライメントメトリクスと QC (ステップ24)

アライメントとサンプル QC のメトリクスを作成・集計し、事前に設定したサンプル QC の pass/fail 基準と比較します。

24. アライメントとカバレッジの QC を実行します(BEDTools、Picard、SAMtools)。

- 染色体長ファイルを作成します。 # chrom lengths samtools view -H \$sample\_dn/picard\_fixed.bam \ | grep @SQ | sed 's/@SQ\tSN:\|LN://g' | cut -f1,2 > \$sample\_dn/genome\_length.tsv
- b. パネル内の全塩基のユニークカバレッジを集計します。未加工の BAM ファイルやデュプレックスで重 複除去した BAM ファイルでも同様に行うことができます。

bedtools coverage -sorted -a [panel\_target\_regions].bed \
 -b \$sample\_dn/ss\_consensus\_mapped.bam \
 -d -g \$sample\_dn/genome\_length.tsv > \$sample\_dn/ss\_base.cover.tsv

- c. SAMtools flagstat を実行します。 samtools flagstat \$sample\_dn/picard\_fixed.bam > \$sample\_dn/flagstats.txt
- d. インサート長を集計します。

java -Xmx16G -jar picard.jar CollectInsertSizeMetrics \ INPUT=\$sample\_dn/ss\_consensus\_mapped.bam \ OUTPUT=\$sample\_dn/insert\_metrics.tsv \ HISTOGRAM\_FILE=\$sample\_dn/insert\_histo.pdf \

### G240680

ゲノミクス関連製品に関するお問い合わせ Tel: 0120 - 477 - 111 Mail: email\_japan@agilent.com 電話・メール受付時間 土、日、祝祭日、5/1を除く 9:00~12:00、13:00~17:00

※プロトコル名とともに、テクニカルな質問と明示してください。 ※価格、納期等のご質問は担当営業にご連絡ください。